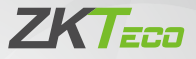

# **Quick Start Guide**

## BioFace C1

Version: 1.0

## **1 Overview**

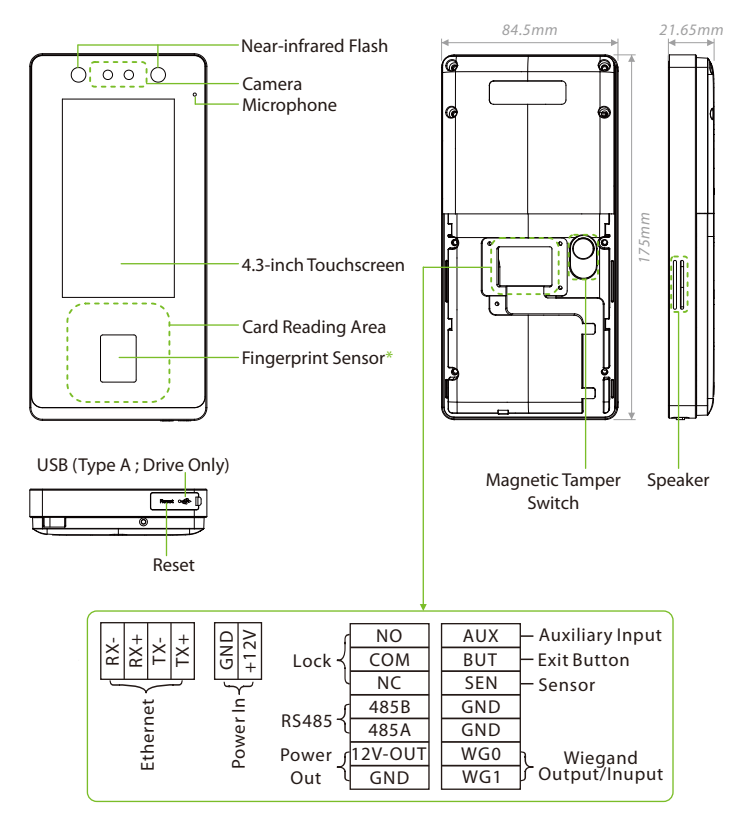

#### Note:

- To ensure the accuracy of fingerprint recognition, please remove the fingerprint sensor protective film before using your fingerprint.
- Not all products have the function with \*, the real product shall prevail.

## **2 Installation Environment**

Please refer to the following recommendations for installation:

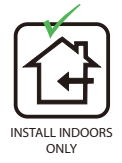

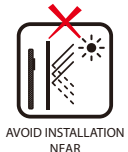

GLASS WINDOWS

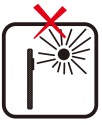

AVOID DIRECT SUNLIGHT AND EXPOSURE

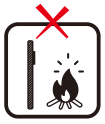

AVOID USE OF ANY HEAT SOURCE NEAR THE DEVICE

- Avoid direct contact to sunlight for a long time.
- Protect the BioFace C1 device from moisture, water, and rain.
- Handle the BioFace C1 device with care.
- Make sure that the BioFace C1 device is not installed in close proximity to a sea or other environments where metal oxidation and rust may occur if the BioFace C1 device is exposed for a long time.
- Protect the BioFace C1 device from lightning.
- Make sure that the BioFace C1 device is not working in an acidic or alkaline environment for a long time.

# **3 Standalone Installation**

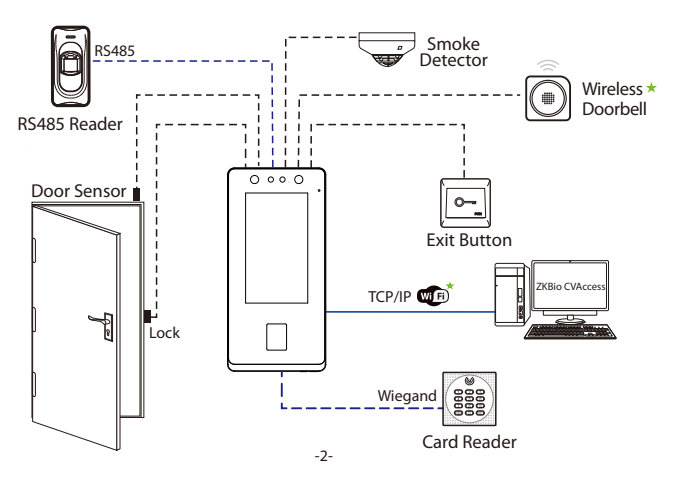

## 4 Exit Button and Door Sensor Connection

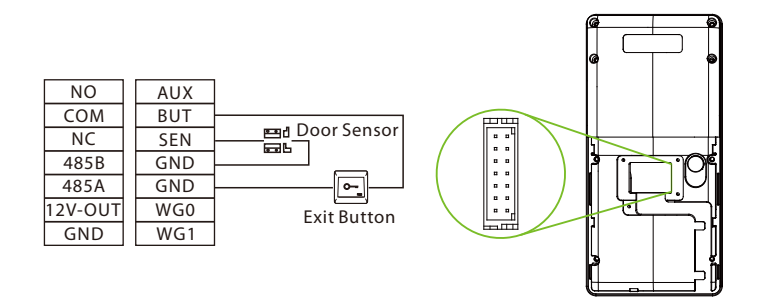

## **5 Smoke Detection Connection**

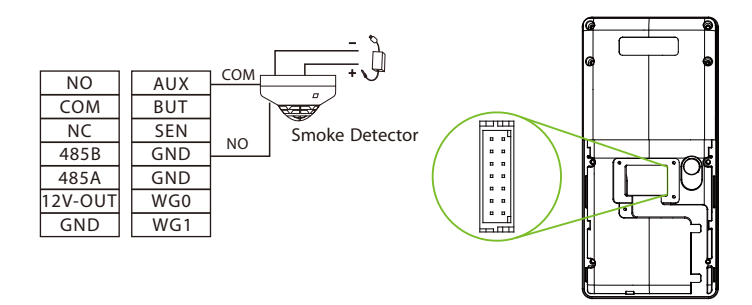

### **6 Power Connection**

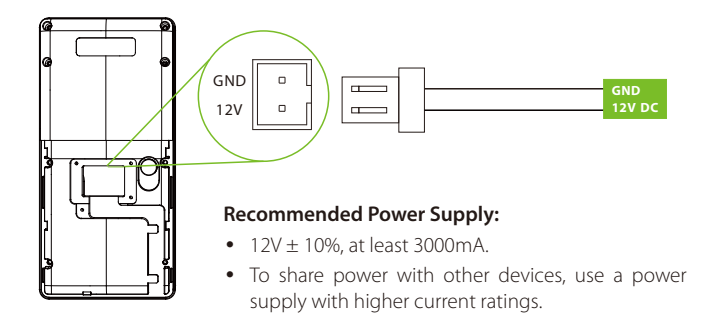

## 7 RS485 and Wiegand Connection

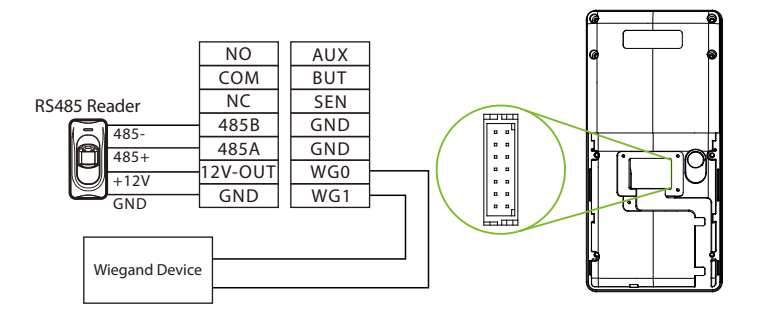

**Note:** The Wiegand interface is shared, and the user can choose to use either the Wiegand input or Wiegand output function to interface with different Wiegand devices.

## **8 Ethernet Connection**

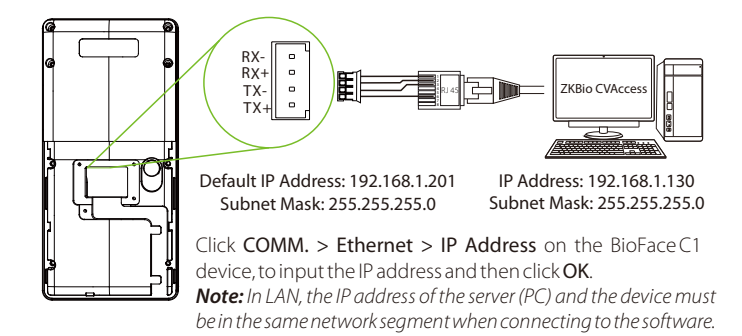

## 9 Lock Relay Connection

The system supports Normally Opened Lock and Normally Closed Lock.

The NO LOCK (Normally opened at Power On) is connected with "NO1" and "COM" terminals, and the NC LOCK (Normally closed at Power On) is connected with "NC1" and "COM" terminals. Take NC Lock as an example below:

-5-

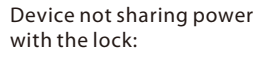

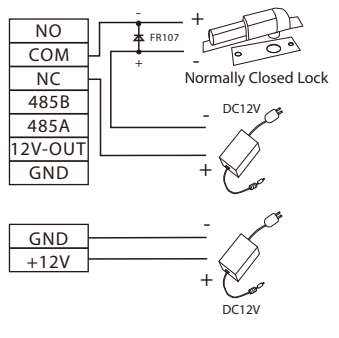

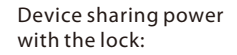

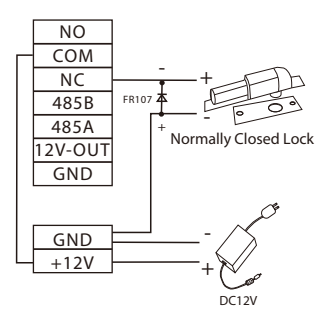

## **10 User Registration**

When there is no super administrator set in the BioFace C1 device, click  $\equiv$  icon to enter the menu. Add a new user, set their User Role to Super Admin, and the system will request administrator verification before granting access to the menu. It is strongly recommended to register a super administrator initially for security purposes.

#### Method 1: Register on the BioFace C1 device

Click on  $\equiv$  > User Mgt. > New User to register a new user. The options include entering the User ID and Name, Setting User Role, Registering Fingerprint\*, Face, Card Number, Password and Adding Profile Photo.

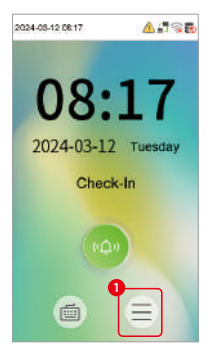

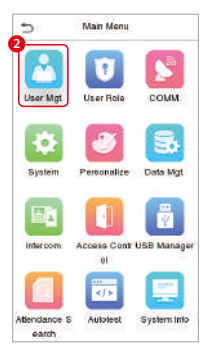

| 5       | User Mgt  |  |
|---------|-----------|--|
| E Nerr  | User      |  |
| 🔃 Ali U | Isars     |  |
| Disp    | lay Style |  |
|         |           |  |
|         |           |  |
|         |           |  |
|         |           |  |
|         |           |  |
|         |           |  |
|         |           |  |

| 5                | New User    |
|------------------|-------------|
| User ID          | 2           |
| Name             |             |
| User Role        | Normal User |
| Fingerprint      | 0           |
| Face             | 0           |
| Card             | 0           |
| Password         |             |
| Profile Photo    | 0           |
| Access Control R | ole         |

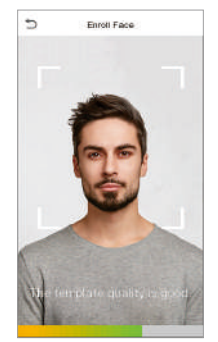

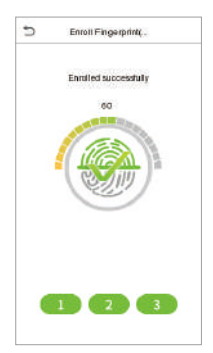

#### Method 2: Register on ZKBio CVAccess Software

#### • Register on the PC

Please set the IP address and cloud service server address, in the Comm. Menu option on the BioFace C1 device.

 Click Access > Access device > device > Search to search the BioFace C1 device on the software. When an appropriate server address and port are set on the device, the searched devices are displayed automatically.

| Device Name                      | Serial Number                                                                                                    | FAddeas More - Q Ø                                                                                                    |        |
|----------------------------------|----------------------------------------------------------------------------------------------------|----------------------------------------------------------------------------------------------------|--------|
| O Rokeob 🖙 New 🖻 Dalata          | 2 Expert 1 Q Brann 10                                                                                                    | Cantrol - 🛞 Set up - 📧 View / Gat - 🛢 Correcusication -                                                                                                    |        |
|                                  | S                                                                                                    | ep 1                                                                                                    | ×      |
| Table Patranese Concerned        | particul Search Tools to Locat                                                                                                   |                                                                                                    |        |
| PAddama                          | Denica Type                                                                                                    | Serial Number                                                                                                    |        |
| IP Address MAC Address           | Bubmet Mask Gate                                                                                                    | rag Add                                                                                                    | Step 3 |
| 192 188 137 32                   | 255 255 255 0 192                                                                                                    | 68 137.1 7273212 Add                                                                                                    |        |
|                                  |                                                                                                    |                                                                                                    |        |
|                                  |                                                                                                    |                                                                                                    |        |
|                                  |                                                                                                    |                                                                                                    |        |
|                                  |                                                                                                    | Add ×                                                                                                    |        |
|                                  | Device Name*                                                                                                    | Add ×                                                                                                    |        |
|                                  | Device Name*<br>Icon Type*                                                                                                    | Add X<br>192.168.137.32<br>Door V                                                                                                    |        |
|                                  | Device Name"<br>Icon Type"<br>Area"                                                                                              | Add X<br>192 166 137 32<br>Door -<br>Area Name -                                                                                                    |        |
|                                  | Device Name"<br>Icon Type"<br>Area"<br>Add to Level                                                                              | Add ×<br>192.168.137.32<br>Door •<br>Area Name •<br>                                                                                                    |        |
| The centert system concurrences  | Device Name"<br>Icon Type"<br>Area"<br>Add to Level<br>Clear Data in the Device                                                  | Add ×  152 168.137 32  Door  Area Name                                                                                                    |        |
| The const system construction    | Device Name*<br>Icon Type*<br>Area*<br>Add to Level<br>Clear Data in the Device<br>Clear Data in the Device                      | Add ×<br>192166.137.32<br>Door ×<br>Area Name ×<br>Immediate Adding Will delete data in the device (except event<br>there Adding) Will delete data in the device (except event                                                                                                    |        |
| The current system communication | Device Name"<br>Icon Type"<br>Area"<br>Add to Level<br>Clear Data in the Device<br>Clear Data in the Device                      | Add X<br>192.168.137.32<br>Door V<br>Area Name V<br>hen Adding Wildelete data in the device (except event<br>th caudon)                                                                                                    |        |
| The contract system construction | Device Name"<br>Icon Type"<br>Area"<br>Add to Level<br>Clear Data in the Device<br>▲ Clear Data in the Device                    | Add ×  192 168 137 32  Door  Area Name  Area Name  Add  Add Add Add Add Add Add Add Add A                                                                                                    |        |
| The current system construction  | Device Name*<br>Icon Type*<br>Area*<br>Add to Level<br>Clear Data in the Device<br>▲ [Clear Data in the D<br>record), please use | Add ×  152 168 137 32 Door Acee Name Acee Name |        |

- 2. Click **Add** in an operation column, a new window will pop-up. Select lcon type, Area, and Add to Level from each drop downs and click **OK** to add the device.
- 3. Click **Personnel > Person > New** and fill in all the required fields to register new users in the software.
- 4. Click Access > device > Control > Synchronize All Data to devices to synchronize all the data into the device including the new users.

For more details, please refer to the ZKBio CVAccess User Manual.

#### Register on the Phone

Once the ZKBio CVAccess software is installed, the users could enroll their face template via a browser application on their own mobile phone.

 Click Personnel > Parameters, input"http://Server address: Port"in the QR Code URL. The software will automatically generate a QR code. To register users, scan the QR code or log in at "http://ServerAddress:Port/app/v1/adreg' using a mobile phone.

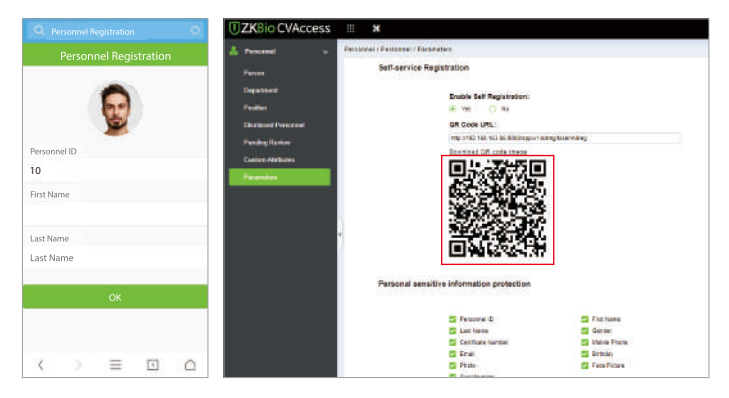

2. The users will be displayed in **Personnel > Pending Review**.

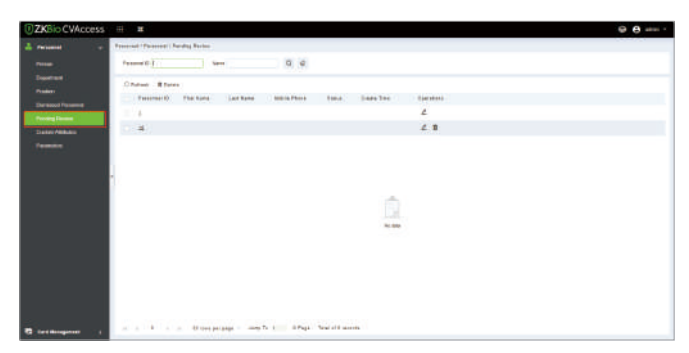

## 11 Ethernet and Cloud Server Settings

Click on  $\equiv$  > **COMM.** > **Ethernet** to set the network parameters. If the TCP/IP communication of the BioFace C1 device is successful, the icon displayed in the upper right corner of the standby interface.

Click on  $\equiv$  > COMM. > Cloud Server Settings to set the server address. If the BioFace C1 device communicates with the server successfully, the icon .....

| 🗂 Main                     | Menu                | COMM.                 | S Ethernet                      |
|----------------------------|---------------------|-----------------------|---------------------------------|
|                            |                     | 2<br>Elternet         | Display in Status Bar           |
| Lines Mat. Lines           |                     | 😑 Senal Comm          | IPv4                            |
| Caer angs Os er            | COMM.               |                       | IP Address                      |
| <b>111</b>                 |                     | PC Comection          | Subnet Mask                     |
|                            |                     | 🛐 WI-FI Settings      | 255.255.255.0                   |
| System Perso               | nauze Lona wigt     | Cloud Server Settings | Gateway 192.168.163.1           |
|                            |                     | Wagned Salur          | DNS 0.114.114.114               |
| Intercom Access            | Contr UBB Manager   | Notes Plannes         | DHCP                            |
| Atlendance S Auto          | viest System Into   |                       |                                 |
| *> Man                     | Menu                | 2                     |                                 |
|                            |                     | S COMM.               | Server Mode                     |
|                            |                     | Ethernel              | ADMS                            |
| User Mgt User              | Role COMM           | 🕎 Serial Comm         | Enable Domain Name              |
|                            |                     | FC Comection          | Server Address<br>192.168.161.9 |
|                            |                     | 🐨 Wi-Fi Settings      | Server Port<br>8088             |
| ayatem Perco               | anze Casa wgt       | Cloud Server Settings | Enable Proxy Server             |
|                            |                     | 🔞 Wegand Setup        |                                 |
| intercom Access<br>0       | e Contr USB Manager | 📑 Network Diagnosis   |                                 |
|                            | s 😑                 |                       |                                 |
| Attendance S Auto<br>earch | viest System Info   |                       |                                 |

## **12 SIP Settings**

#### **Calling Options**

Click = >Intercom > SIP Settings > Calling Options to set the SIP common parameters.

#### Mode 1: Local Area Network

Note: When the SIP Server is enabled, the Contact List menu are not displayed.

- Calling by IP Address
- Set the IP address on the indoor station, Tap Menu > Advanced > Network > 1. Network > 1. IPv4.

**Note:** Indoor station IP address and the BioFace C1 device IP address must be in the same network segment.

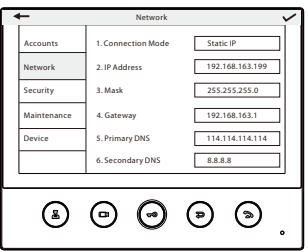

 Click is icon on the standby page to enter the call page, users can call the IP address of the indoor station.

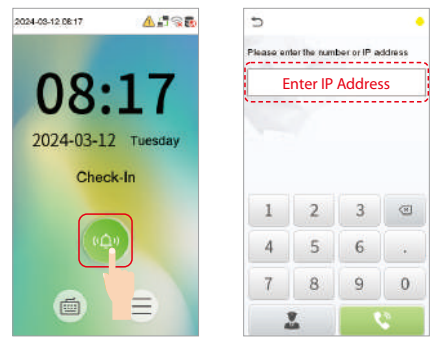

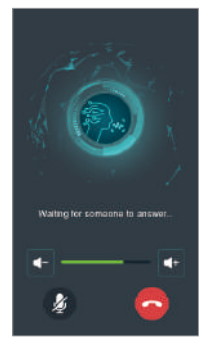

#### Calling by Shortcut

- 1. Click = >Intercom > SIP Settings > Contact List.
- Click Add, input device number and call address to add a new contact member. Note: Call address and the BioFace C1 device must be in the same network segment.
- 3. Click SIP Settings > Calling Shortcut Settings, select any item except admin, and enter the form information you just uploaded.
- 4. Then you can enter the device number or click shortcut key in the call screen to directly implement the video intercom.

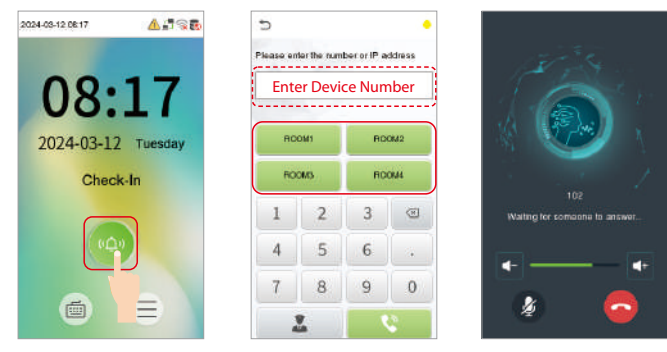

#### Direct Calling Mode

- 1. Click = >Intercom > SIP Settings > Contact List.
- Click Add, input device number and call address to add a new contact member. Note: Call address and the BioFace C1 device must be in the same network segment.
- 3. Click SIP Settings > Calling Shortcut Settings > Call Mode > Direct Calling Mode > Add. Select the IP addresses of the indoor stations that you want to call, then the indoor stations will be displayed in the list.
- 4. Then you can tap the icon on the device to call the indoor stations at the same time.

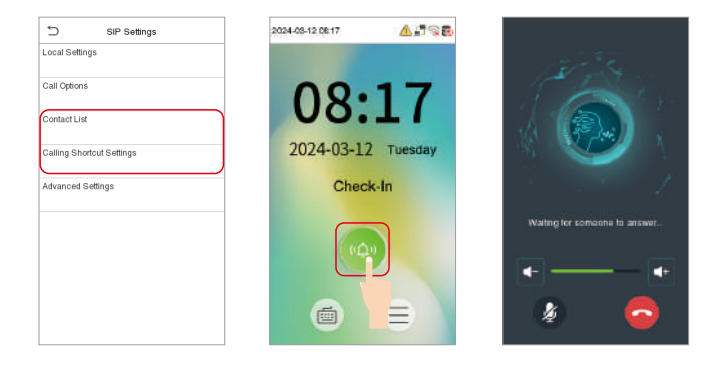

#### Mode 2: SIP Server

- 1. Click ≡ >Intercom > SIP Settings > Local Settings to enable the SIP server.
- Click Master Account Setting/Backup Account Setting to set the SIP server parameters.
- 3. Click icon on the standby page to enter the call page, once the SIP is set up correctly, a green dot will appear in the upper right corner of the call page to indicate that the BioFace C1 device is connected to the server. You can call the account name of the indoor station.

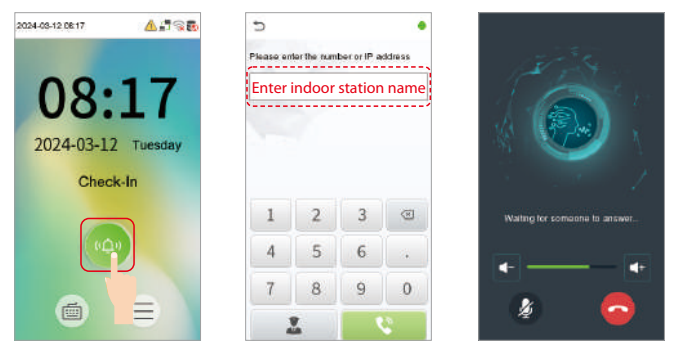

**Note:** When users need to enable SIP server, they need to purchase the server address and password from the distributor, or build the server confidently.

## 13 Connect the Wireless Doorbell 🛧

This function needs to be used with the wireless doorbell.

First, power on the wireless doorbell. Then, press and hold the music button, for 1.5 seconds until the indicator flashes to indicate it's in pairing mode. After that, click on the BioFace C1 device icon 💿, if the wireless doorbell rings and the indicator flashes, it means the connection is successful.

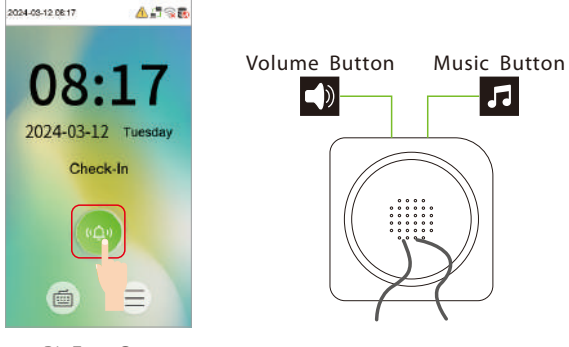

BioFace C1

Wireless Doorbell

After a successful pairing, clicking the icon of BioFace C1 device will ring the wireless doorbell.

Note: Generally, each BioFace C1 device connects to 1 wireless doorbell.

## **14 ONVIF Settings**

This function needs to be used with the Network Video Recorder (NVR).

- 1. Set BioFace C1 device to the same network segment as the NVR. Click 😑
- 2. >Intercom > ONVIF Settings to set the User Name and Password.

**Note:** If the Authentication function is disabled, then there is no need to input the User Name and Password when adding the device to the NVR.

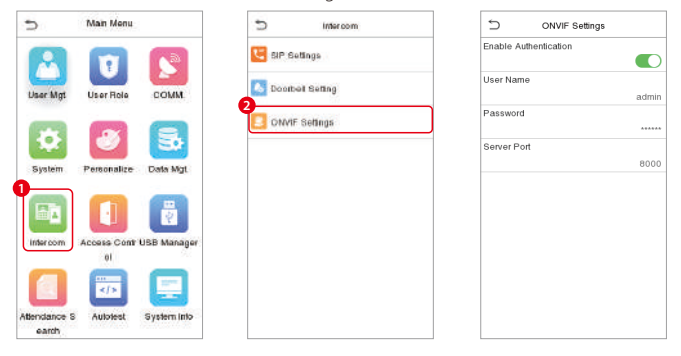

 On the NVR system, click Start > Menu > Channel Manage > Add Channel > Refresh to search for the BioFace C1 device.

| Name         Name         Name <th< th=""><th></th></th<>                                                                                                    |   |
|----------------------------------------------------------------------------------------------------|---|
|                                                                                                    |   |
| Martine         Martine         Martine <t< th=""><th rowspan="2"></th></t<>                                                                                                    |   |
|                                                                                                    |   |
|                                                                                                    |   |
|                                                                                                    |   |
|                                                                                                    |   |
| E         Hotor         Aur.         C         P         C           H         Hitor         Aur.         C         F         C           H         Hitor         Aur.         C         F         C           H         Hitor         Aur.         C         F         C           H         Hitor         Aur.         C         F         C           H         Hitor         Aur.         C         F         C           H         Hitor         Aur.         C         F         C           H         Hitor         Aur.         C         F         C           H         Hitor         Hitor         Hitor         F         F           H         Hitor         Hitor         Hitor         F         F           H         Hitor         Hitor         Hitor         Hitor         F           H         Hitor         Hitor         Hitor         Hitor         F           H         Hitor         Hitor         Hitor         Hitor         F           H         Hitor         Hitor         Hitor         Hitor         Hitor           H                                                                                                    |   |
| III         NALL ST         No.         III         No.         No.                                                                                                    |   |
| III         Anti-bit         Red         Of         Anti-bit           III         Anti-bit         Red         OF         Anti-bit           III         Anti-bit         Red         OF         Anti-bit           III         Anti-bit         Red         OF         Anti-bit           III         Anti-bit         Red         OF         Anti-bit           III         Anti-bit         Red         OF         Anti-bit           III         Anti-bit         Red         OF         Anti-bit           III         Anti-bit         Red         OF         Anti-bit           III         Anti-bit         Red         OF         Anti-bit           III         Anti-bit         Red         Anti-bit         Anti-bit           III         Anti-bit         Red         Anti-bit         Anti-bit           III         Anti-bit         Red         Anti-bit         Anti-bit           IIII         Anti-bit         Red         Anti-bit         Anti-bit           IIII         Anti-bit         Red         Anti-bit         Anti-bit           IIIII         Anti-bit         Red         Anti-bit         Anti-bit   <                                                                                                    |   |
|                                                                                                    | 0 |
| Image: Control of the state of the state of the                          |   |
|                                                                                                    | 0 |
| Clinical         Clinical                                                                                                    | - |
|                                                                                                    |   |
|                                                                                                    |   |
|                                                                                                    |   |
| ALLY Prov. 25 Automatical S<br>T da attached attached attac |   |
|                                                                                                    |   |
|                                                                                                    |   |
|                                                                                                    |   |
|                                                                                                    |   |
| C Refe 7 views to and allowed in the C                                                                                                    |   |
|                                                                                                    |   |

4. Select the checkbox for the device you want to add and edit the parameters in the corresponding text field, then click on **OK** to add it to the connection list.

|                      |              |  |                     | Theory Roomer |   |      |             |  |
|----------------------|--------------|--|---------------------|---------------|---|------|-------------|--|
| dans inc.            |              |  |                     |               |   |      |             |  |
| T                    |              |  |                     | Las marine    | • |      | Add Theresi |  |
| Press                | Chanter Pro. |  |                     |               |   | 1.4  | Print -     |  |
|                      | 41           |  |                     |               |   | ß    |             |  |
| Andrew               |              |  |                     |               |   |      | 0           |  |
| Channel Look Berlink |              |  |                     | nor.          |   |      | 1           |  |
|                      |              |  | Construction of the | 10000         |   |      |             |  |
|                      |              |  |                     |               |   |      | 1           |  |
|                      |              |  |                     | 8500          |   |      |             |  |
|                      |              |  |                     |               |   |      | 0           |  |
|                      |              |  | (And other states   |               |   |      | đ           |  |
|                      |              |  | Report Line         | 100           |   |      | 0           |  |
|                      |              |  |                     |               |   |      |             |  |
|                      |              |  |                     | -             |   |      | 0           |  |
|                      |              |  | -                   |               |   |      |             |  |
|                      |              |  |                     |               |   |      | 0           |  |
|                      |              |  |                     |               |   |      |             |  |
|                      |              |  |                     |               |   |      | 0           |  |
|                      |              |  |                     |               |   |      |             |  |
|                      |              |  |                     | <u> </u>      |   |      | 0           |  |
|                      |              |  |                     |               |   |      |             |  |
|                      |              |  |                     |               |   |      | 1           |  |
| 100                  |              |  |                     |               |   | 1000 |             |  |

5. After successfully adding, the video image obtaining from the device can be viewed in real-time.

For more details, please refer to the NVR User Manual.

ZKTeco Middle East, Bay Square, Building 1, Office 502 & 503, Business Bay, Dubai, UAE Phone :+971 4 3927 649 www.zkteco.me

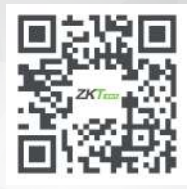

Copyright © 2024 ZKTECO CO., LTD. All Rights Reserved.